## Steps to download and install the Java Application

1. Please goto <u>http://java.com</u> to download & install the java application before downloading the KITS trading terminal.

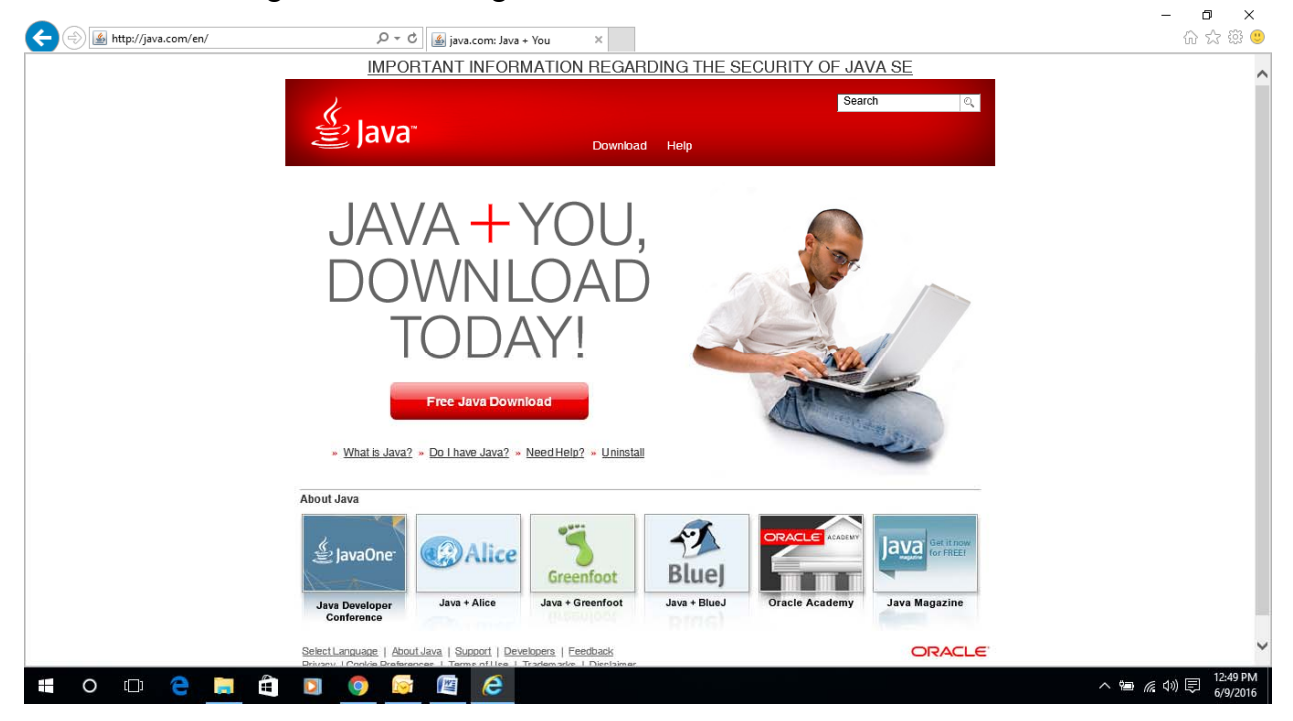

2. Press Free Java Download button to download the java application to install on your system.

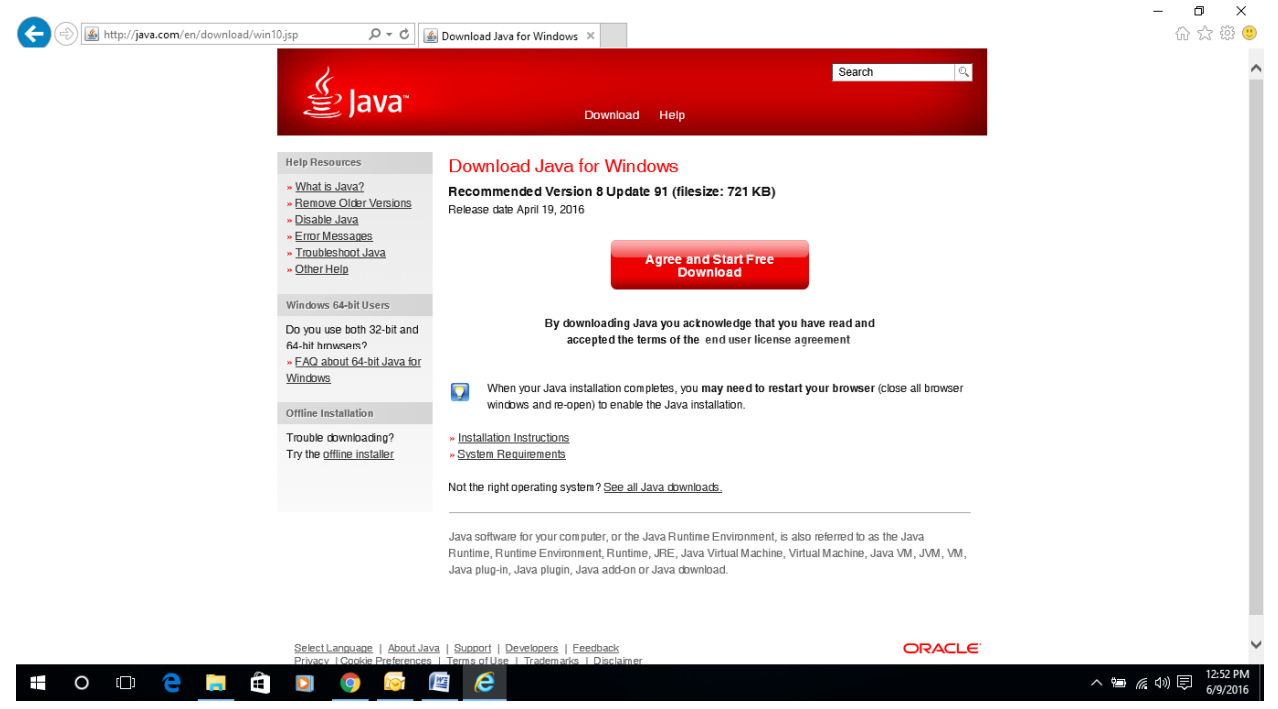

3. Press Agree and Start Free Download button to proceed the downloading

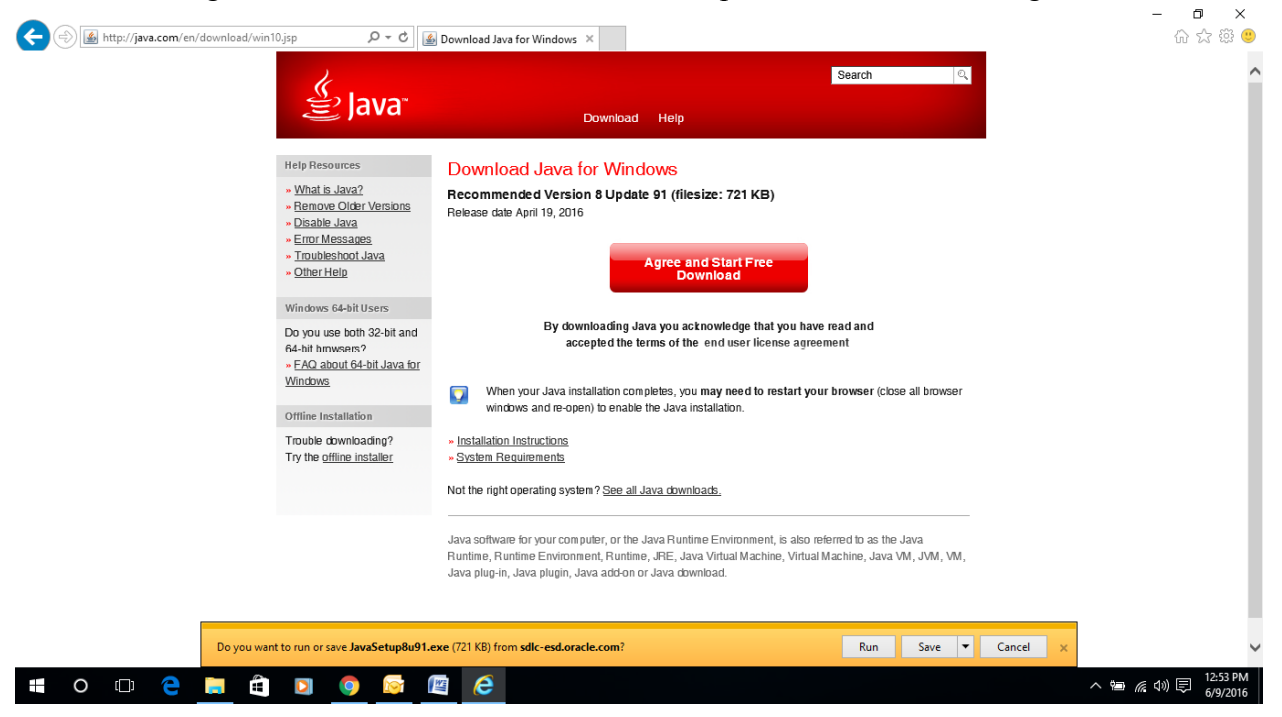

4. Press Run button to start downloading

A user access control window pops up which says "Do you want to allow this application to make the changes on your PC?"

5. Click Yes to proceed.

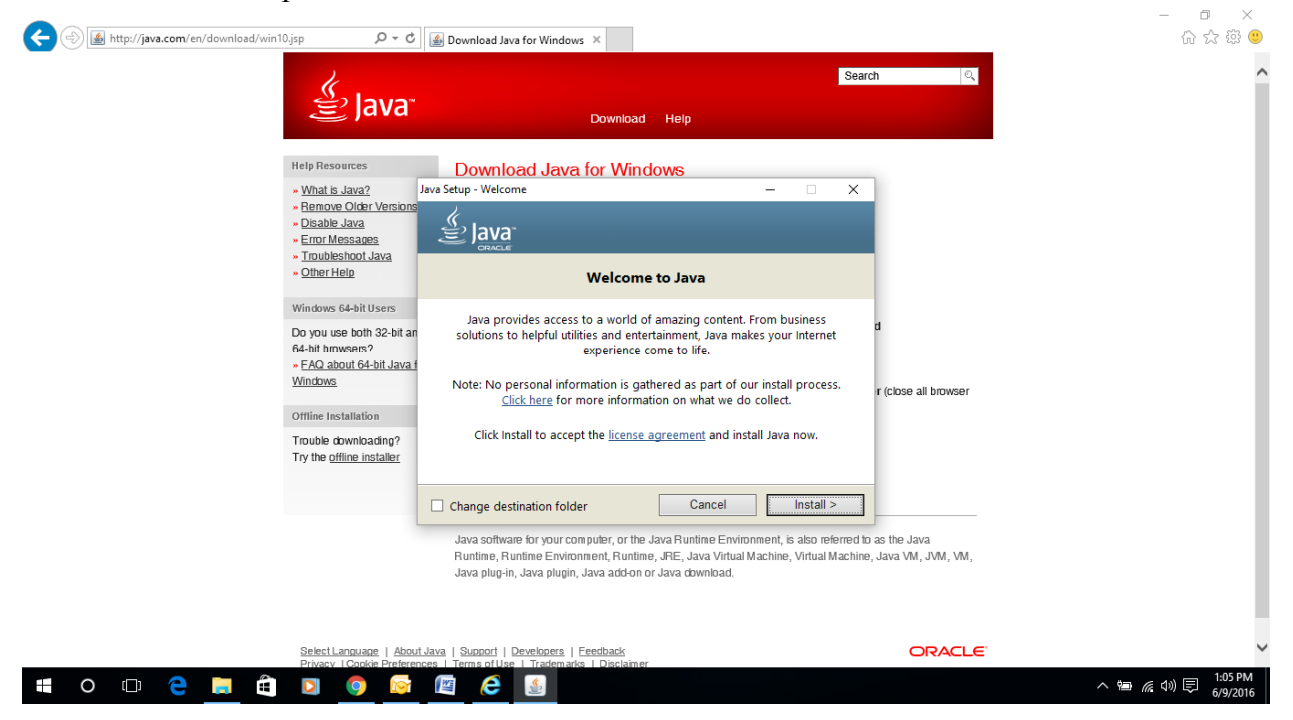

6. Click on Install button and wait, another window pops up

| E 🕀 🕼 http://java.com/en/download/win10.j | sp Q+C                                                                                                    | Download Java for Windows ×                                                                                                    | 合 ☆ 簗 🙂                               |
|-------------------------------------------|----------------------------------------------------------------------------------------------------|----------------------------------------------------------------------------------------------------|---------------------------------------|
|                                           | ے اava کے ا                                                                                                    | Download Help                                                                                                    | ,                                     |
|                                           | telp Resources J<br>• What is Java?<br>• Remove Older Versions<br>• Disable Java<br>• Emor Messages<br>• Troubleshoot Java<br>• Other Help<br>Windows 64-bit Users<br>Do you use both 32-bit an<br>64-bit Users<br>• EAQ about 64-bit Java 1<br>Windows<br>• EAQ about 64-bit Java 1<br>Windows<br>Othine Installation<br>Trouble downloading?<br>Try the offline installer | was Setup       X         Was Setup       X         Was Setup       X         Official Amazon software       See instant price comparisons as you shop         See instant price comparisons as you shop       Image of the same time         Get curated deals and unique offers       Image of the same time         Install Amazon Assistant       Image of the same time         Make Amazon Web Search my homepage       Image of the same time         Make Amazon Web Search my default search       Image of the same time         By installe Amazon Assistant       Image of the same time         Installe Amazon Assistant       Image of the same time         Installe Amazon Assistant       Image of the same time         Make Amazon Web Search my default search       Image of the same time         Image of more information, including how to charge your Amazon Web Search settings.       Image of the same time         Java software for your computer, or the Java Runtime Environment, is also referred to as the Java       Java software for your computer, or the Java Runtime, Jrite, Java Virtual Machine, Java Virt, JVM, VM, Java plug-in, Java plugin, Java addon or Java download. |                                       |
| <b>=</b> 0 🗆 🦻 🗮 🛱                        | Select Language   About<br>Privacy   Cookie Preferen                                                                                                    | Java   Sungori   Developers   Feedback ORACLE<br>ces   Terms of Use   Trademarks   Disclaimer                                                                                                    | 、 <del>画</del> <i>底</i> (小) 同 1:06 PM |

7. Uncheck Install Amazon Assistant and click Next Button

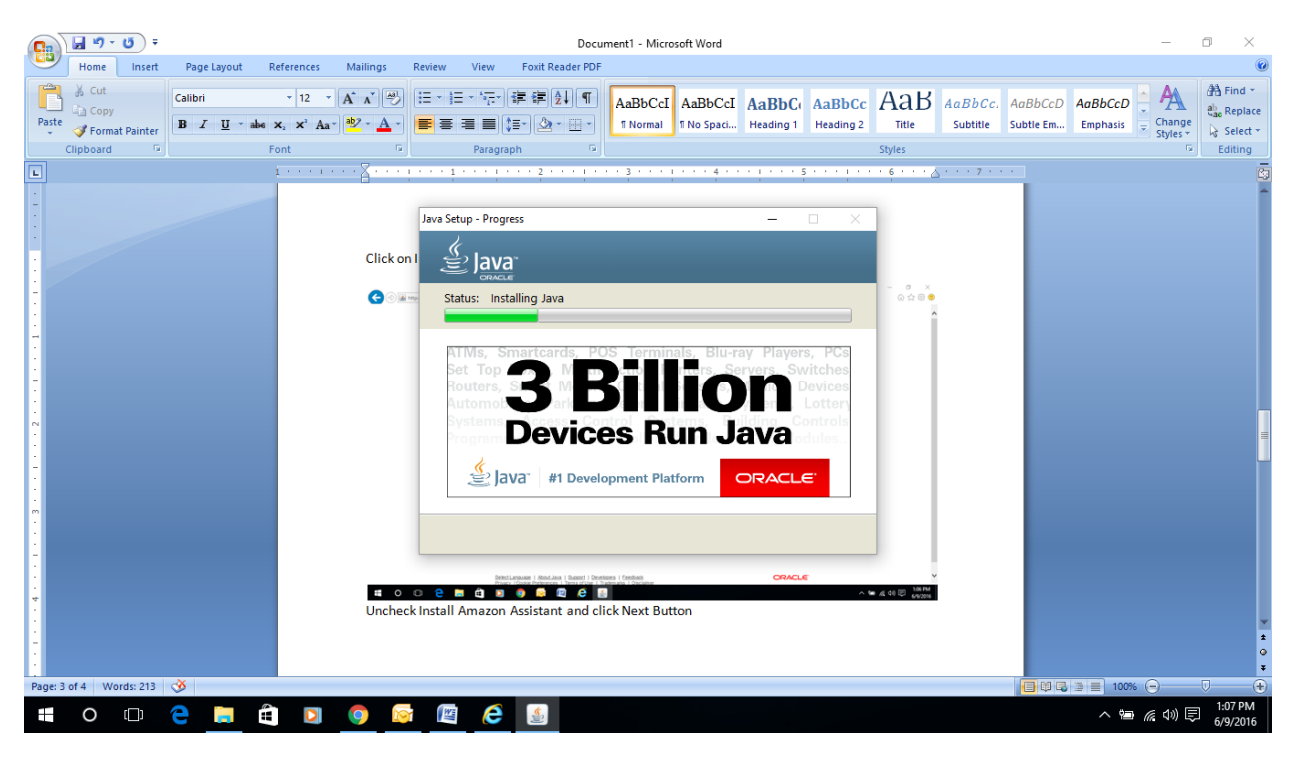

8. Click Next

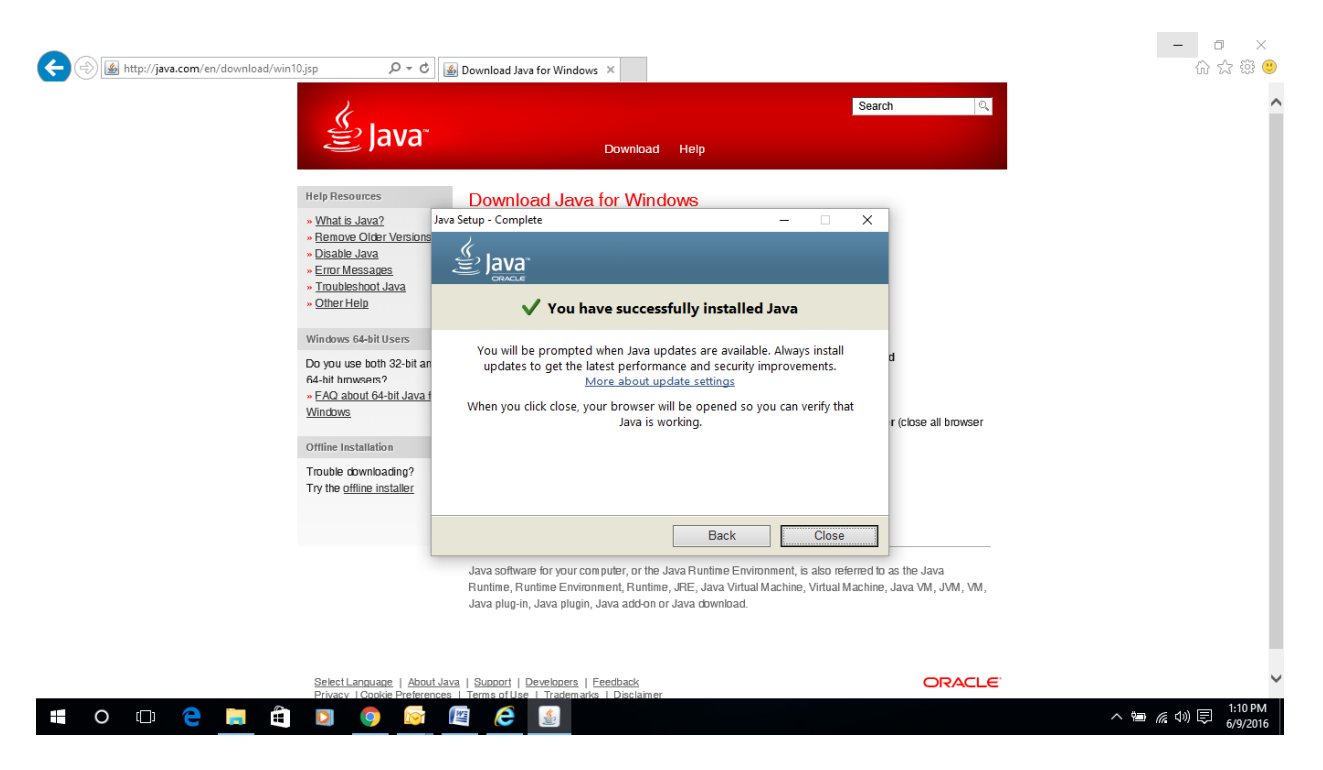

9. Click Close to end the Java installation

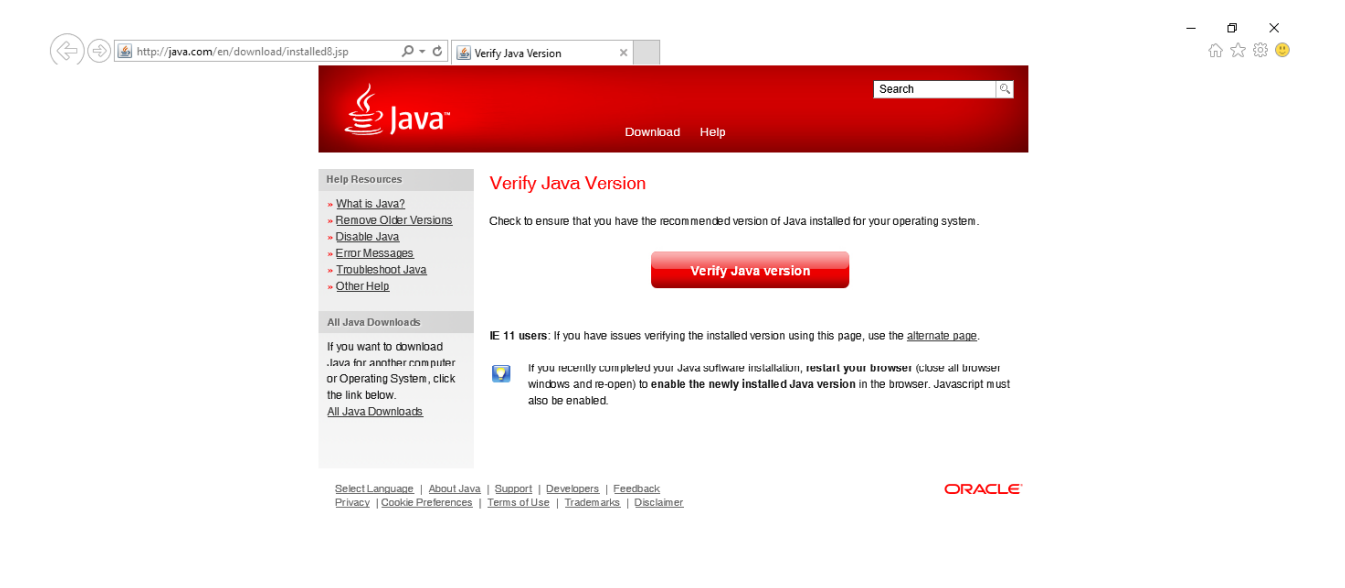

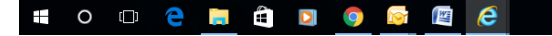

へ 🗐 🌈 ሳ) 戻 1:11 PM 6/9/2016

10. Click on Verify Java Version

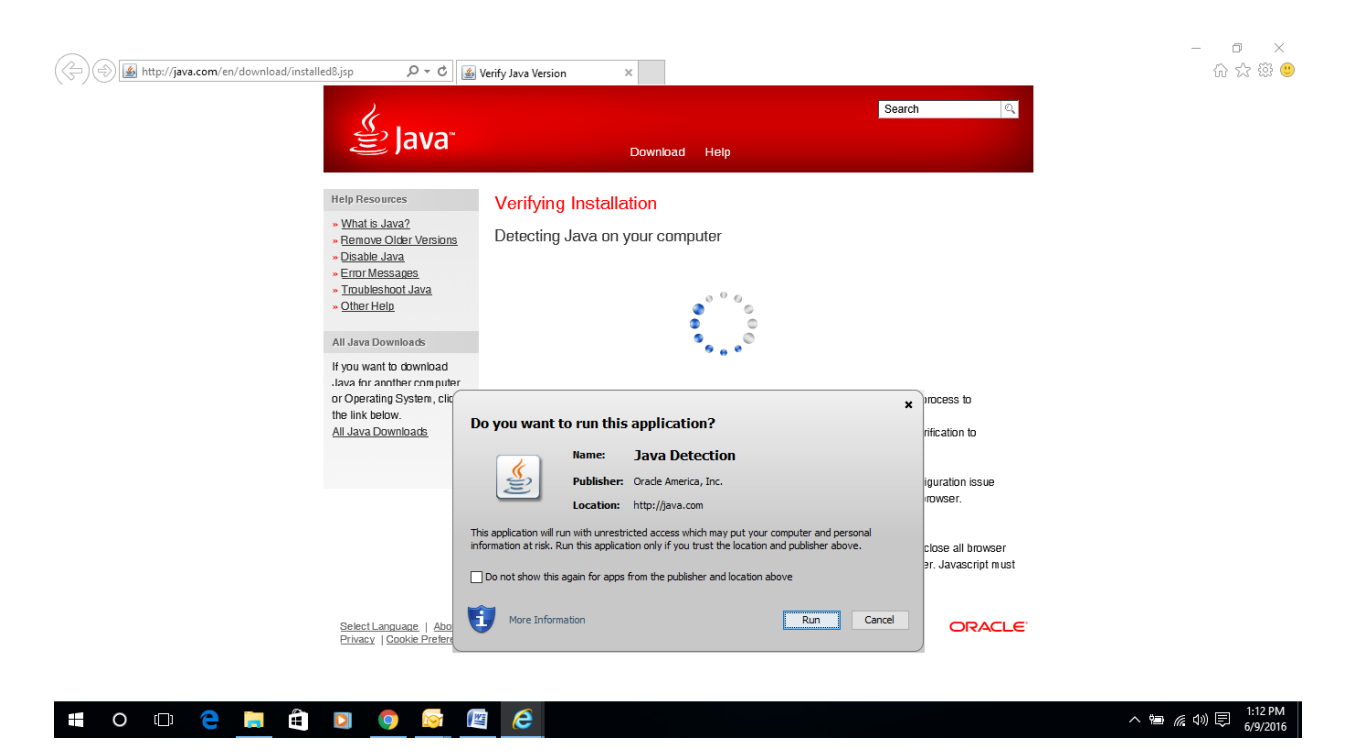

11. Click on Run

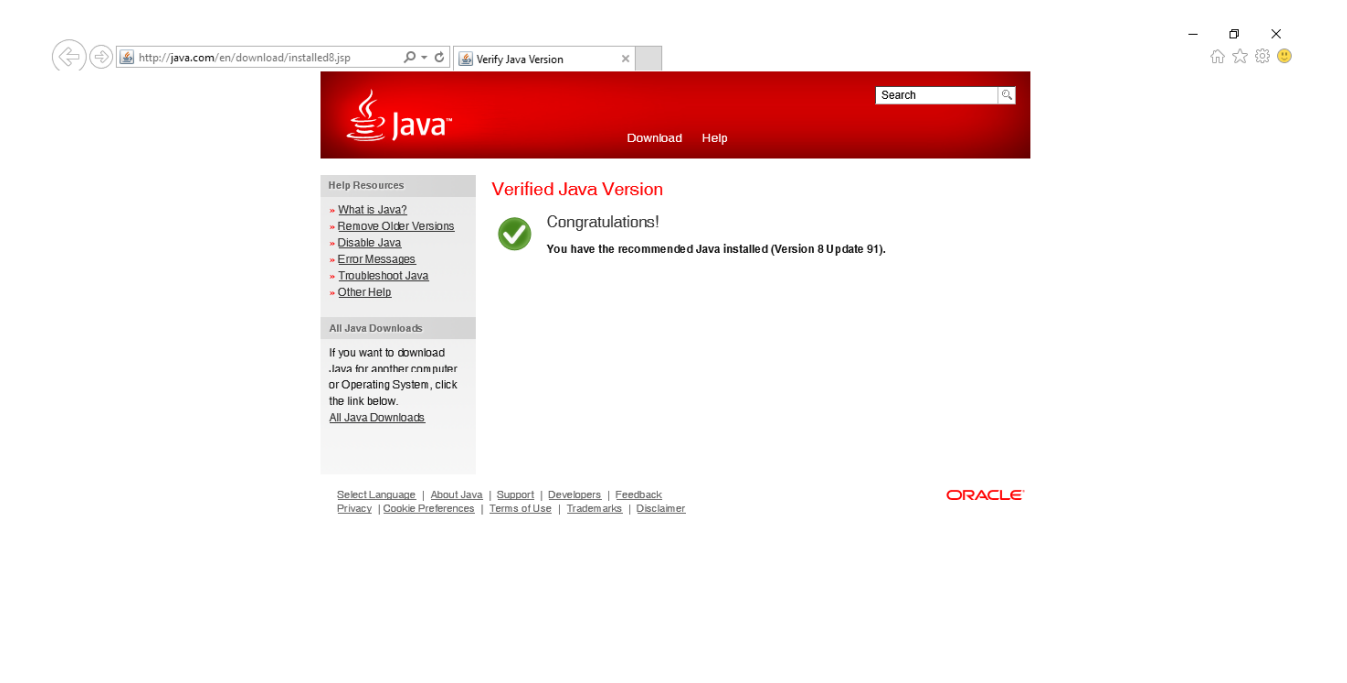

へ 幅 / (①) 同 1:12 PM 6/9/2016

You have successfully installed the Java application on your system.

📲 0 🖽 🤮 🜉 🛱 🔯 🧔

## Steps to download & install the KITS Trading Application

1. Now goto URL <u>http://kits.psx.com.pk</u> to download & install the KITS trading terminal

| ←  →  http://kits.psx.com.pk/                                               | ク マ ♂   参 Pakistan Stock Exchange Li ×                                                         | - O ×<br>命☆戀 ®                  |
|-----------------------------------------------------------------------------|------------------------------------------------------------------------------------------------|---------------------------------|
| PAKISTAN<br>STOCK EXCHANGE<br>LIMTED<br>(Forwly Vandi Stock forwarg, Links) | Exploring New Horizons<br>Scaling New Heights                                                  | Ŷ                               |
|                                                                             | Welcome to Pakistan Stock Exchange Online Trading<br>(formerly Karachi Stock Exchange Limited) |                                 |
|                                                                             | DOWNLOAD APPLICATION                                                                           |                                 |
|                                                                             | WEB LOGIN Access Online Trading through Web                                                    |                                 |
|                                                                             | CUSTOMER SUPPORT Please contact your Broker/TREC Holder                                        |                                 |
|                                                                             | DOWNLOAD JAVA                                                                                  |                                 |
| # O D C D C D C O                                                           |                                                                                                | へ 🖮 🌈 🕼 💭 🥫 1:13 PM<br>6/9/2016 |

2. Click on Download Online Trading Application

|                                                                             |                                                                                                    | - 0 ×                         |
|-----------------------------------------------------------------------------|----------------------------------------------------------------------------------------------------|-------------------------------|
| E la http://kits.psx.com.pk/                                                | ク -                                                                                                    | 슈 ☆ 🏵 🙂                       |
| PARISTAN<br>STOCKECCHANGE<br>LIMITED<br>(Force) Strad Brad Exelosis Limited | Exploring New Horizons<br>Scaling New Heights                                                                                                    |                               |
|                                                                             | DOWNLOAD APPLICATION Download Online Trading Application                                                                                                    |                               |
|                                                                             | X Do you want to run this application?  Name: Trade Cast Publisher: CATALYST IT Solutions (Pvt.) Limited. Location: http://fits.koe.com.pk                                                                                                    |                               |
|                                                                             | This application will run with unrestricted access which may put your computer and personal information at risk. Run this application only if you trust the location and publisher above. Do not show this again for apps from the publisher and location above Will More Information Run Cancel | ,                             |
| 🗰 O 🗆 🤤 🗮 🛍 🔟 🧕                                                             |                                                                                                    | へ 🖮 🌈 🕬 戻 1:22 PM<br>6/9/2016 |

3. Click on Run

| ج 🛞 🕭 http://kits.psx.com.pk/ ۵۰۰ و                                    | 🔊 🕐 Pakistan Stock Exchange Li 🛪                                                                                                    | - 口 ×<br>슈☆戀(9)                  |
|------------------------------------------------------------------------|----------------------------------------------------------------------------------------------------|----------------------------------|
| PARISTAN<br>STOCK EXCHANGE<br>LIMTED<br>(Feiner) Kinds Exclang. Linke) | Exploring New Horizons<br>Scaling New Heights                                                                                                    | ^                                |
| W                                                                      | elcome to Pakistan Stock Exchange Online Trading                                                                                                    |                                  |
|                                                                        | Starting application ×                                                                                                    |                                  |
|                                                                        |                                                                                                    |                                  |
| DO<br>Do                                                               | Location: http://site/ownload.pex.com.pk                                                                                                    |                                  |
| We                                                                     | Cancel                                                                                                    |                                  |
| Acc                                                                    | C Do you want to run this application?                                                                                                    |                                  |
| <u>cu</u>                                                              | Name: Trade Cast Publisher: CATALYST IT Solutions (Pvt.) Limited.                                                                                                    |                                  |
| Ple                                                                    | Location: http://titsdownload.psx.com.pk      This application will run with unrestricted access which may put your computer and personal     information at risk. Run this application only if you trust the location and publisher above. |                                  |
| DO                                                                     | Do not show this again for apps from the publisher and location above                                                                                                    |                                  |
| You                                                                    | u U More Information Cancel                                                                                                    | ×                                |
| 📲 O 🖽 🧲 🧮 🛱 💟 🌍 🔯                                                      |                                                                                                    | 、 🖮 🌈 (小)) 🗊 1:24 PM<br>6/9/2016 |

4. Click on Run

| ← ⊕ http://kits.psx.com.pk/         | P ← C  Pakistan Stock Exchange Li ×           | - □ ×<br>☆☆☺                         |
|-------------------------------------|-----------------------------------------------|--------------------------------------|
|                                     | Exploring New Horizons<br>Scaling New Heights | Ŷ                                    |
| (fonedy funch lites furthage links) | Trade Cast v3.27                              |                                      |
|                                     | CUSTOMER SUPPORT                              |                                      |
|                                     | Please contact your Broker/TREC Holder        | v                                    |
| 🖷 O 🗇 🧲 🥅 🛱 🖸 (                     | 9 🐼 🖻 🥝 🕚 🔨                                   | ● <i>(</i> へ)) 同 1:25 PM<br>6/9/2016 |

5. Please enter your User ID and password you have received earlier.

The trading application has been successfully installed on your system and an icon will be appeared on your desktop for your ease of use.

![](_page_7_Figure_1.jpeg)

To run the web based trading terminal you'll need to follow below steps:

## For KiTS web login

Below are the links from which you can add or update plug-in in web browser. If Java is installed and Web Login is redirecting to Oracle site, kindly update the plug-in by following the steps in URL and then you will be able to access the Web Login.

https://java.com/en/download/help/enable\_browser.xml

https://java.com/en/download/faq/chrome.xml

Note: The 2<sup>nd</sup> URL is information about chrome issues.

## **For Mobile Users**

Goto Play & Apple Stores accordingly and type in search KITS Mobile App

![](_page_9_Picture_2.jpeg)

Select and install the 1<sup>st</sup> KiTS Mobile App on your device.